# 2Checkout

Table of Contents

- 1 About 2Checkout2 Installing 2Checkout3 Common Issues

## About 2Checkout

2Checkout, also known as 2CO is a global payment processor. Learn more about 2Checkout on their website at https://www.2checkout.com/.

## **Installing 2Checkout**

To install the 2Checkout payment gateway, visit [Settings] > [Company] > [Payment Gateways] > Available, and click the "Install" button for 2Checkout.

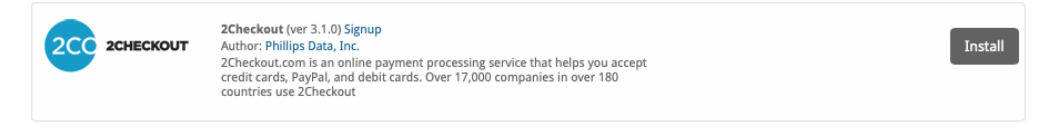

A message will be displayed, indicating that the payment gateway was successfully installed.

| The gateway was successfully insta                                                                                                    | lled.                                                                                                    | ×                                                                                                    |
|----------------------------------------------------------------------------------------------------|----------------------------------------------------------------------------------------------------|----------------------------------------------------------------------------------------------------|
|                                                                                                    |                                                                                                    |                                                                                                    |
| Manage 2Checkout                                                                                                    |                                                                                                    |                                                                                                    |
| Gateway Options                                                                                                    |                                                                                                    |                                                                                                    |
| API Version<br>Version 1 (Legacy) Vendor Account Number                                                                                                    |                                                                                                    |                                                                                                    |
| Secret Word                                                                                                    |                                                                                                    |                                                                                                    |
| API Username                                                                                                    | 2                                                                                                    |                                                                                                    |
| API Password                                                                                                    |                                                                                                    |                                                                                                    |
| Sandbox                                                                                                    |                                                                                                    |                                                                                                    |
| Test Mode                                                                                                    |                                                                                                    |                                                                                                    |
| Accepted Currencies                                                                                                    |                                                                                                    |                                                                                                    |
| AED - add currency<br>BRL - add currency<br>HKD - add currency<br>HCD - add currency<br>PPY<br>MYR - add currency<br>PHP - add currency<br>SEK - add currency<br>USD | ARS - add currency<br>CAD - add currency<br>EUR<br>LLS - add currency<br>ILS - add currency<br>NOK - add currency<br>SGD - add currency<br>ZAR - add currency | AUD<br>CHF - add currency<br>GBP<br>INR<br>MZD - add currency<br>RUB - add currency<br>TRY - add currency<br>Update Settings |

#### Enter the details provided by 2Checkout.

For Version 1

In order to use the sandbox, see the test data here https://www.2checkout.com/documentation/sandbox/test-data

| Field Name               | Description                                                                                             |
|--------------------------|----------------------------------------------------------------------------------------------------|
| Vendor Account<br>Number | Enter the Vendor Account Number provided by 2Checkout.                                                  |
| Secret Word              | Enter the Secret Word provided by or configurable within 2Checkout.                                     |
| API Username             | Enter the API Username provided by or configurable within 2Checkout. It is required to process refunds. |
| API Password             | Enter the API Password provided by or configurable within 2Checkout. It is required to process refunds. |
| Test Mode                | Check to enable Test Mode. If checked, transactions will be processed in test mode and will not settle. |
| Sandbox                  | Whether to use the 2Checkout sandbox environment for payments and API calls                             |

| Accepted<br>Currencies | Check the currencies that you would like to be processed through this payment gateway.                                           |
|------------------------|----------------------------------------------------------------------------------------------------|
|                        | The following currencies are available:                                                                                          |
|                        | AED, ARS, AUD, BRL, CAD, CHF, DKK, EUR, GBP, HKD, ILS, INR, JPY, LTL, MXN, MYR, NOK, NZD, PHP, RON, RUB, SEK, SGD, TRY, USD, ZAR |

#### For Version 5

In order to use the test mode, see the test data here https://knowledgecenter.2checkout.com/Documentation/09Test\_ordering\_system /01Test\_payment\_methods

| Field Name              | Description                                                                                                    |
|-------------------------|----------------------------------------------------------------------------------------------------|
| Merchant Code           | Enter the Merchant Code provided by 2Checkout.                                                                                    |
| Buy Link Secret<br>Word | Enter the Buy Link Secret Word provided by or configurable within 2Checkout.                                                      |
| Secret Key              | Enter the Secret Key provided by 2Checkout.                                                                                       |
| Test Mode               | Check to enable Test Mode. If checked, transactions will be processed in test mode and will not settle.                           |
| Accepted<br>Currencies  | Check the currencies that you would like to be processed through this payment gateway.<br>The following currencies are available: |
|                         | AED, ARS, AUD, BRL, CAD, CHF, DKK, EUR, GBP, HKD, ILS, INR, JPY, LTL, MXN, MYR, NOK, NZD, PHP, RON, RUB, SEK, SGD, TRY, USD, ZAR  |

When finished, click "Update Settings" to save the details. You have successfully installed and configured 2Checkout!

### **Common Issues**

#### Transactions are not being created in Blesta after a client makes a 2Checkout payment.

Make sure 2Checkout's IPN is enabled. If it's not enabled, you will need to set a URL.

- 1. Log into your 2Checkout account
- 2. Go to Integrations then "IPN Settings"
- 3. Click "Add IPN URL"
- 4. Enter the IPN URL and hit "Add IPN"
- 5. Scroll down to the "Response tags" section
- 6. Make sure all of the following are checked: IPN\_EXTERNAL\_REFERENCE[], EXTERNAL\_CUSTOMER\_REFERENCE, IPN\_PID[], IPN\_PNAME
  [], IPN\_DATE, IPN\_TOTALGENERAL, CURRENCY, REFNO
- 7. Click the "Update" button

The IPN URL will be something like https://yourdomain.com/blesta\_directory/callback/gw/1/\_2checkout where "1" is your company ID. If you do not have any addon companies, or don't know what that is, use "1".

Blesta v5

For Blesta v5+ the IPN URL changes to https://yourdomain.com/blesta\_directory/callback/gw/1/checkout2

Also make sure that you have this information set under the IPN tab within https://secure.2checkout.com/cpanel and NOT INS.